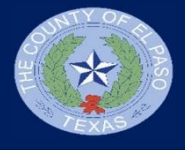

As part of the MUNIS application, your W-2 will now be available to view in the MUNIS Self Service portal. See below for steps to access your W-2.

https://elpasocountytx.munisselfservice.com/ess/default.aspx

- 1. Once you are navigated to the MUNIS Employee Self Service portal, click on "Log in"
- 2. Enter your County Username and Password and then select the "Log in" button

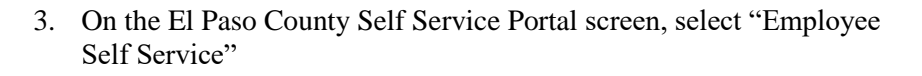

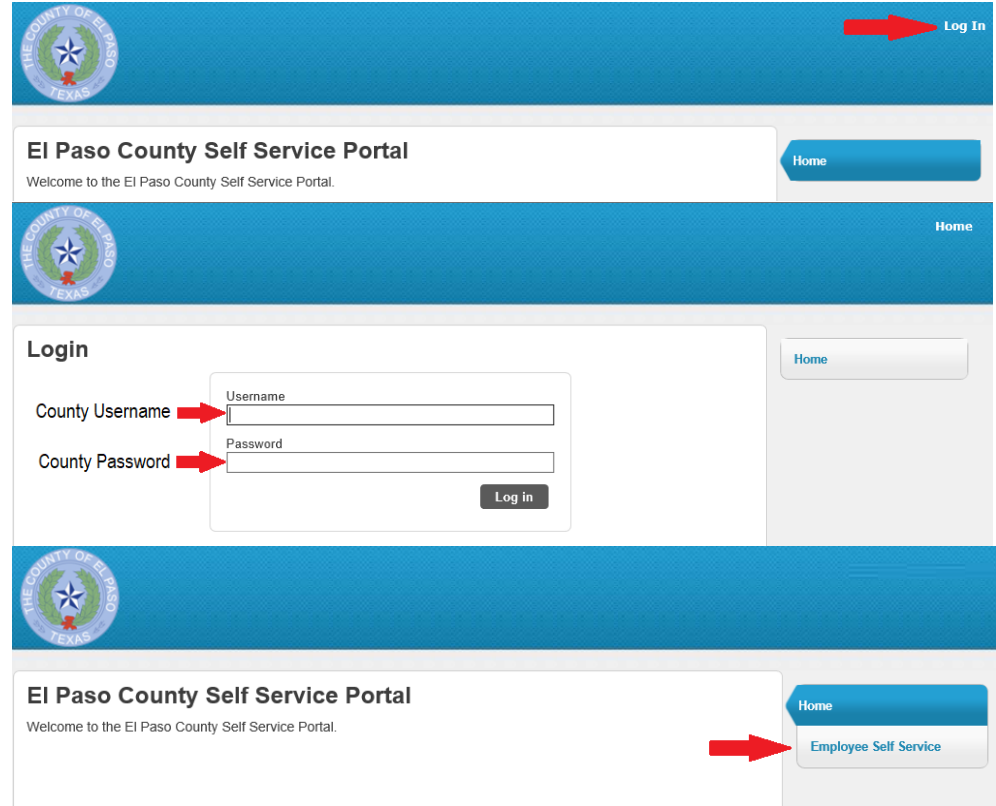

4. You will now be navigated to your Self Service Dashboard. Please scroll down to the "Paychecks" heading and select the "View last year's W-2" under the Tools section.

5. Click on "View W-2 Image"

6. You will be taken to an electronic copy of your W-2

| Welcome to I                                                                                                    | Employee                                                                                                    | Self Service                                                                                                    |                                                                                                    |                                                                                                    |                                                                                                    |                                                                                                    |                                               |
|----------------------------------------------------------------------------------------------------|----------------------------------------------------------------------------------------------------|----------------------------------------------------------------------------------------------------|----------------------------------------------------------------------------------------------------|----------------------------------------------------------------------------------------------------|----------------------------------------------------------------------------------------------------|----------------------------------------------------------------------------------------------------|-----------------------------------------------|
| Time off                                                                                                    |                                                                                                    |                                                                                                    |                                                                                                    |                                                                                                    |                                                                                                    | Home                                                                                                    | _                                             |
|                                                                                                    | Currently                                                                                                    |                                                                                                    |                                                                                                    |                                                                                                    |                                                                                                    | Employee Self                                                                                                    | f Service                                     |
| VACATION                                                                                                    | Available<br>95.48                                                                                                    |                                                                                                    |                                                                                                    | Ear                                                                                                    | ned<br>48                                                                                                    | Certification                                                                                                    | 15                                            |
| SICK                                                                                                    | 312.40                                                                                                    |                                                                                                    |                                                                                                    | 312                                                                                                    | 2.40                                                                                                    | Pay/Tax Info                                                                                                    | ormation                                      |
| Show time off tak                                                                                                    | en                                                                                                    |                                                                                                    |                                                                                                    |                                                                                                    |                                                                                                    | Personal Inf                                                                                                    | formation                                     |
| ◀ J F M A M<br>2018                                                                                                    | 1 J J A S                                                                                                    | O N D D                                                                                                    |                                                                                                    |                                                                                                    |                                                                                                    | Time Off                                                                                                    |                                               |
| Paychecks                                                                                                    |                                                                                                    |                                                                                                    |                                                                                                    | Show pa                                                                                                    | ycheck amounts                                                                                                    |                                                                                                    |                                               |
|                                                                                                    |                                                                                                    | Previous payched                                                                                                    | cks                                                                                                    |                                                                                                    |                                                                                                    |                                                                                                    |                                               |
|                                                                                                    |                                                                                                    | 1/19/2018                                                                                                    | Details                                                                                                    |                                                                                                    |                                                                                                    |                                                                                                    |                                               |
| Last Paycheck                                                                                                    | : 1/19/2018                                                                                                    | 1/5/2018                                                                                                    | Details                                                                                                    | Tools<br>Paycheck s                                                                                                    | imulator                                                                                                    |                                                                                                    |                                               |
|                                                                                                    |                                                                                                    | 12/2/2017                                                                                                    | Details                                                                                                    | View last ye                                                                                                    | ear's W2                                                                                                    |                                                                                                    |                                               |
| Year to e                                                                                                    | date                                                                                                    | 11/24/2017                                                                                                    | Details P                                                                                                    |                                                                                                    |                                                                                                    |                                                                                                    |                                               |
|                                                                                                    |                                                                                                    |                                                                                                    |                                                                                                    |                                                                                                    |                                                                                                    |                                                                                                    |                                               |
| <b>W-2 Informati</b><br>Year: 2017-0 V                                                                                                    | on                                                                                                    |                                                                                                    |                                                                                                    |                                                                                                    | ► View W-2 ima                                                                                                    | Home<br>Employe                                                                                                    | ve Self Ser                                   |
| W-2 Informati           Year.         2017 - 0 V           YEAR:         2017           1111 ROY DR.         ROYCH                                                                                                    | on<br>TY, TX 79921                                                                                                    |                                                                                                    |                                                                                                    |                                                                                                    | View W-2 ima                                                                                                    | ge<br>Certificat<br>Pay/Tax Int                                                                                                    | e Self Ser<br>tions<br>formation              |
| W-2 Informati           Year:         2017 - 0 v           YEAR:         2017           11111 ROY DR.         ROYCH           RETIREMENT         300 RAPT SICK                                                                                                    | on<br>Ty, tx 79921                                                                                                    |                                                                                                    |                                                                                                    |                                                                                                    | View W-2 ima                                                                                                    | ge Home<br>Employe<br>Certificat<br>Pay/Tax Inf                                                                                                    | e Self Ser<br>tions<br>formation              |
| Vear: 2017-0 V<br>Year: 2017-0 V<br>Year: 1017 RETIREMENT<br>3RD PARTY SICK<br>STATUTORY EMPLOYE                                                                                                    | i <b>on</b><br>TY, TX 79921<br>E                                                                                                    |                                                                                                    |                                                                                                    | ->                                                                                                    | View W-2 ima                                                                                                    | ge Home<br>Employe<br>Certificat<br>Pay/fax.int<br>YTD Int<br>W-2                                                                                                    | e Self Ser<br>tions<br>formation<br>formation |
| Vear: 2017 - 0 v<br>YEAR: 2017 - 0 v<br>YEAR: 2017<br>IIIII ROY DR. ROYCH<br>RETIREMENT<br>3RD PARTY SICK<br>STATUTORY EMPLOYE                                                                                                    | on<br>Ty, tx 79921<br>E                                                                                                    |                                                                                                    |                                                                                                    |                                                                                                    | View W-2 ima                                                                                                    | ge Employe<br>Certificat<br>Pay/fax.int<br>YTD Int<br>W-2                                                                                                    | e Self Ser<br>tions<br>formation              |
| W-2 Informati           Year:         2017 - 0 V           YEAR:         2017           1111 ROY DR.         ROYCI           RETIREMENT         3RD PARTY SICK           STATUTORY EMPLOYEE         STATUTORY EMPLOYEE                                                                                                    | OON<br>TY, TX 79921<br>E                                                                                                    | Network of 20 Transporter of Research                                                                                                    | Coll to: 546-886                                                                                                    | 6,196, dber conpensation<br>77777.77                                                                                                    | View W-2 ima<br>View W-2 ima<br>Personal data base you data<br>Pederal income tax                                                                                                    | ge Home<br>Employe<br>Certificat<br>Pay/Tax int<br>YTD Int<br>W-2                                                                                                    | e Self Ser<br>tions<br>formation              |
| Vear: 2017 - 0 V<br>YEAR: 2017 - 1 V<br>YEAR: 2017<br>11111 ROY DR. ROYCH<br>RETIREMENT<br>3RD PARTY SICK<br>STATUTORY EMPLOYEE<br>VM to 1000<br>VM to 10000<br>VM to 10000<br>VM to 1000<br>VM to 1000<br>VM to 100 | On<br>TY, TX 79921<br>E<br>Other compensation<br>777777.77<br>Y wages<br>4 5                                                                                                    | Systems of the Traccy Island Research<br>default income tax withheid<br>cost as withheid<br>cost as withheid                                                                                                    | CMI to: 104-2005<br>3 Social                                                                                                    | s, tps, cther congenisation<br>77777.77<br>security wages<br>77777.77                                                                                                    | View W-2 ima<br>View W-2 ima<br>2 Fedral incone ta v<br>3 Social security ta v<br>4 Social security ta v<br>1                                                                                                    | ge Home<br>Employe<br>Certificat<br>Pay/fax.int<br>YTD Int<br>W-2                                                                                                    | e Self Ser<br>tions<br>formation              |
| W-2 Informati           Year:         2017 - 0 V           YEAR:         2017           YITI11 ROY DR.         ROYCI           RETIREMENT         3RD PARTY SICK           STATUTORY EMPLOYEE         1 Wages, No.           Venis:         1 Wages, No.           2 October         1 Wages, No.           2 October         1 Wages, No.           2 October         1 Wages, No.                                                                                                    | On<br>TY, TX 79921<br>E<br>77777.77<br>7777.77<br>7777.77<br>7777.77<br>45<br>85<br>77777.77<br>46<br>77777.77<br>45<br>87<br>7777.77<br>77<br>80<br>7777.77                                                                                                    | Systemat of the Tracking Stands Process<br>Control Law Stands Process<br>Control Law Stands<br>1111.11<br>Endocare Law Without<br>1111.11                                                                                                    | 000 No. 104 000 1 Vilige<br>3 Social<br>6 Modic<br>E Employer's name, ac                                                                                                    | s, tips, other compensation<br>7777.77<br>security approx.<br>7777.77<br>are wapps and tips<br>77777.77<br>are wapps and tips                                                                                                    | View W-2 ima     View W-2 ima     V     | ge Home<br>Employe<br>Certificat<br>Pay/Tax Inf<br>YTD Inf<br>W-2                                                                                                    | e Self Ser<br>tions<br>formation              |
| W-2 Informati           Year:         2017 - 0 v           YEAR:         2017 - 0 v           YEAR:         2010 - 0 v           YEAR:                                                                                                    | Con<br>TY, TX 79921<br>E<br>conter compensation 2<br>77777.77 4<br>yanges<br>77777.77 4<br>F<br>77777.77 4<br>F<br>77777.77 4<br>F<br>F<br>77777.77 4<br>F<br>F<br>77777.77 4<br>F<br>F<br>77777.77 4<br>F<br>F<br>77777.77 5<br>F<br>F<br>77777.77 5<br>F<br>77777.77 5<br>F<br>F<br>77777.77 5<br>F<br>F<br>77777.77 7<br>F<br>7<br>F<br>7<br>F<br>7<br>F<br>7<br>F<br>7<br>F<br>7<br>F<br>7<br>F<br>7<br>F<br>7<br>7<br>F<br>7<br>F<br>7<br>7                                                                                                    | Summer of the Yacana blanch Roussa<br>default income tax withheid<br>1111, 11<br>octal security tax withheid<br>1111, 11<br>dedicare tax withheid<br>1111, 11                                                                                                    | CMB Na 1944-000                                                                                                    | s, tips, other compensation<br>7777777<br>380007 ways and tips<br>7777777<br>487 ways and tips<br>777777<br>487 ways and tips<br>777777<br>2777777<br>7777777<br>7777777<br>7777777<br>777777                                                                                                    | View W-2 ima View W-2 ima View W-2 ima View W-2 ima View View View View View View View View                                                                                                    | ge Home<br>Employe<br>Certificat<br>Pay/Tax Int<br>YTD Int<br>W-2                                                                                                    | e Self Ser<br>tions<br>formation              |
| Vear: 2017 - 0 v<br>YEAR: 2017 - 0 v<br>YEAR: 2017 IIIII ROY DR. ROYCH<br>RETIREMENT<br>3RD PARTY SICK<br>STATUTORY EMPLOYEE<br>Veile: usoatt<br>0 Medicare wa<br>Companying the state of the state of the                                                                                                    | OON           TY, TX 79921           E           other compensation           77777.77           9 200           77777.77           9 200           7777.77           9 200           YATR PROM 406           901                                                                                                    | Netterst of the Tracco sister Remain<br>defail income tax withhed<br>1111.11<br>costs security tax withhed<br>1111.11<br>http://without.ac.<br>1111.11                                                                                                    | Coll to: 104-000<br>Coll to: 104-000                                                                                                    | s. tps. cther congenisation<br>77777.77<br>security ways<br>77777.77<br>dense and 2P cose<br>OUNTY<br>77777.77<br>dense and 2P cose<br>OUNTY<br>7777.77<br>dense and 2P cose<br>OUNTY<br>7777.77<br>dense and 2P cose<br>OUNTY<br>7777.77<br>dense and 2P cose<br>OUNTY<br>7777.77<br>dense and 2P cose<br>OUNTY<br>7777.77<br>dense and 2P cose<br>OUNTY<br>777901<br># Allocated type                                                                                                    | View W-2 ima<br>Dependent of the Tomoret at<br>2 Federal income tax with<br>4 Social security tax<br>1<br>4 Social security tax<br>1<br>6<br>3 Ventication<br>3 Ventication                                                                                                    | ge Home<br>Employe<br>Certificat<br>Pay/fax.int<br>YTD Int<br>W-2                                                                                                    | e Self Ser<br>tions<br>formation              |
| Vear: 2017 - 0 v<br>Vear: 2017 - 0 v<br>Year: 2017 - 0 v<br>Year: 2017 - 1111 ROY DR. ROYCH<br>RETIREMENT<br>3RD PARTY SICK<br>STATUTORY EMPLOYE<br>Constructions<br>Constructions<br>Constru                                                                                                    | OON         TY, TX         79921           E         77777.77         PT           Y vages         4 9         77777.49           D 2B rook         Color         Color           OD 2B rook         Color         Color           OD 2B rook         Color         Color           OD 2B rook         Color         Color           OD 2B rook         Color         Color           Solar         Solar         Solar           11 Nonqualified plans         11 Nonqualified plans         11 Nonqualified plans                                                                                                    | System of the Transport Sector Sector                                                                                                    | CMB to: 100-000<br>1 Wage<br>3 Social<br>6 Employee 1 Model<br>10 Exp PASOL 0<br>5 Exp PASOL 0<br>10 Exp PASOL 0<br>10 Exp P | 5, tps, cther compensation<br>77777.77<br>security wages<br>77777.77<br>77777.77<br>77777.77<br>77777.77<br>77777.77<br>77777.77<br>77777.77<br>77777.77<br>77777.77<br>77777.77<br>77777.77<br>77777.77<br>77777.77<br>77777.77<br>77777.77<br>77777.77<br>77777.77<br>77777.77<br>77777.77<br>7777.77<br>7777.7777.77<br>7777.77<br>7777.77<br>7777.77<br>7777.77<br>7777.77<br>7777.77<br>7777.77<br>7777.77<br>7777.77<br>7777.77<br>77777.77<br>77777.77<br>77777.77<br>77777.77<br>77777.77                                                                        | View W-2 ima  View W-2 ima                                                                                                    | 99 Home<br>Employe<br>Certificat<br>Pay/fax Int<br>YTD Int<br>W-2                                                                                                    | e Self Ser<br>tions<br>formation              |
| VEAR: 2017<br>1111 ROY DR. ROYCH<br>RETIREMENT<br>3RD PARTY SICK<br>STATUTORY EMPLOYE<br>CHILDRICK<br>STATUTORY EMPLOYE<br>CHILDRICK<br>CHILDRICK<br>C                                                                                                    | OON         TY, TX 79921           E         77777.77           Yape         4.5           77777.77         6.8           77777.77         6.8           77777.77         6.8           7777.77         10.8           YADROM 406         501           8 Alocated tys         11 Nonpaided plans           116         15.6           THE (E)(N)         13 Emperature                                                                                                    | Systemat of the Transpool formula<br>default income tax withhold<br>This tax withhold<br>This tax withhold<br>todiare tax withhold<br>This tax withhold<br>This tax withhold<br>T                                                    | Out to: 104-008<br>1 Wage<br>3 Social<br>C Employer's name as<br>EL PASO<br>EL PASO<br>C EL PASO<br>1 Opender care ber<br>1 Opender care ber<br>1 Depender to the therefore<br>1 Depender to the therefore<br>1 Depender to the the therefore<br>1 Depender to the therefore<br>1 Depender to therefore<br>1 Depender to the therefore<br>1 Depe                                                                                                    | 5, tps, cther compensation<br>77777.77<br>7777.77<br>77                                                                                                    | View W-2 ima View W-2 ima View | ge Home<br>Employe<br>Certificat<br>Pay/fax.int<br>YTD Int<br>W-2                                                                                                    | e Self Ser<br>tions<br>formation              |
| Vera: 2017 - 0 ✓      Vera: 2017 - 0 ✓      Vera: 2017 - 0 ✓      Vera: 2017      Vera: 2017      Vera:                                                                                                    | OON         TY, TX 79921           E         TY777.77           TY777.77         F           77777.77         F           77777.77         F           7777.77         F           78         F           79.77         F           79.77         F           70.77                                                                                                    | Systemati / for "satury stand frames<br>edenti income tax withheid<br>1111.11<br>bedcare tax withheid<br>1111.11<br>9 Verification code<br>123 Are substitutions for bor 12<br>124 Are substitutions for bor 12<br>125 June substitutions for bor 12<br>126 June 111.11<br>127<br>128<br>129 June 111.11<br>129<br>129 June 111.11<br>129<br>129 June 111.11<br>129<br>129 June 111.11<br>129<br>129 June 111.11<br>129<br>120 June 111.11<br>129<br>120 June 111.11<br>129<br>120 June 111.11<br>129 June 111.11<br>120 June 111.11<br>120 June 111. | 000 to: 100.000         1 Vage           3 Social         3 Social           6 Employer's name, at<br>EL PASOC         3 Modic           7 Social security tips         10 Dependent care ber<br>1120           19 Dependent care ber<br>120         12 Employer's Social Security tips           19 Dependent care ber<br>120         12 Employer's Social Security tips                                                                                                    | s, tps. other corpersultion<br>7777777<br>security and the security of the security of the securit                                                                                                    | View W-2 ima  View W-2 ima  V | 99 Home<br>Pay/Fax Int<br>Pay/Fax Int<br>Pay/Fax Int<br>YTD Int<br>W-2<br>w-2<br>w-2<br>w-2<br>w-2<br>w-2<br>w-2<br>w-2<br>w                                                                                                    | e Self Ser<br>tions<br>formation              |
| W-2 Informati           Year:         2017 - 0 v           YEAR:         2017 - 0 v           YEAR:         2017 - 0 v           Year:         2017 - 0 v           Year:         2017 - 0 v           Year:         2017 - 0 v           Year:         2017 - 0 v           Year:         2017 - 0 v           Year:         2017 - 0 v           Year:         2017 - 0 v           Year:         2017 - 0 v           Year:         2017 - 0 v           Year:         2017 - 0 v           Year:         2010 - 0 v           Year:                                                                                                    | OON         TY, TX 79921           E         5           Other Compensation         7           Yanges         7           7777.77         4           9         8           Ablocated type         111           Tite         111           Tite         111                                                                                                    | Averaged of the Transport of the Transport of the Transport of the Transport of the Transport of Transport of                                                                                                    | Coll has tota cells<br>Coll has tota cells                                                                                                    | a, tipe, softer compensation<br>77777.77<br>77777.77<br>are reage and tipe<br>77777.70<br>are reage and tipe<br>7777.77<br>are reage and tipe<br>7777.77<br>are reage and tipe<br>reage and tipe<br>tipe<br>tipe code<br>vices. A soft tipe<br>are reage and tipe<br>tipe code<br>vices. A soft tipe<br>are reage and tipe<br>tipe code<br>vices. A soft tipe<br>are reage and tipe<br>tipe code<br>vices. A soft tipe<br>are reage and tipe<br>tipe code<br>vices. A soft tipe<br>are reage and tipe code<br>vices. A soft tipe<br>tipe code<br>vices. A soft tipe<br>are reage and tipe code<br>vices. A soft tipe code<br>vices. A soft tipe code<br>v | View W-2 ima      Dependent dite "search and      Dependent dite "search and      Dependent income tax      Pedenta income tax      the Associal accounts and      the Associal accounts and      the Associal accou     | ge Gettificat Pay/Tax Int Pay/Tax Int Pay/Tax Int YTD Int W-2                                                                                                    | e Self Ser<br>tions<br>formation              |
| W-2 Informati           Year:         2017 - 0 v           YEAR:         2017 - 0 v           YEAR:         2010 - 0 v           YEAR:                                                                                                    | OON           TY, TX 79921           E           other compensation           77777.77           9 Read light           77777.77           9 Read light           7777.77           9 Read light           7777.77           9 Read light           7777.77           9 Recated light           11 Reequalitied plans           142           1414(H)(2)           and ZIP code                                                                                                    |                                                                                                    | OMB to: 154-000     I Viage     I Viage     I Via                                                                                                    | a, top, other compensation<br>7777777<br>security yargs ar<br>are wape and topic<br>7777777<br>are wape and topic<br>7777777<br>are wape and topic<br>7777777<br>are wape and topic<br>7777777<br>777777<br>7777777<br>7777777<br>777777                                                                                                    | View W-2 ima      Dependent of the hears of the      Predenal income tax with the      A social security in a      A social security in a      CO     If a security is a security in a      If a security is a security in a      If a security is a security in a      If a security is a security in a      If a security is a security in a      If a security is a security in a      If a security is a security in a      If a security is a security in a      If a security is a security in a      If a security in a      If a security in a      If a security is a security in a      If a security is a security in a      If a security is a security in a      If a security is a security in a      If a security is a security in a      If a security is a security in a      If a security is a security in a      If a security is a security in a      If a security is a security in a      If a security is a security in a      If a security is a security in a      If a security is a security in a security in a      If a security is a security in a security in a secu     | ge Home Employe Certificat Pay/Tax Int YTD Int W-2 W-2 W-2 W-2 W-2 W-2 W-2 W-2 W-2 W-2                                                                                                    | e Self Ser<br>tions<br>formation              |
| Vera: 2017 - 0 v<br>Vera: 2017 - 0 v<br>Vera: 2017 - 0 v<br>Vera: 2017 - 1 v<br>Vera: 2017 - 1 v<br>Vera: 2017 - 0 v<br>Vera: 2017 - 0 v<br>Vera: 2017 -                                                                                                    | OON           TY, TX 79921           E           offer compensation           777777           9 77777           9 77777           9 77777           9 77777           9 77777           9 77777           9 77777           9 77777           9 77777           9 77777           9 77777           9 77777           9 77777           9 77777           9 77777           9 77777           9 77777           9 77777           9 77777           9 77777           9 77777           9 77777           9 77777           9 77777           9 77777           9 77777           9 77777           9 7777           9 7777           9 7777           9 7777           9 7777           9 7777           9 7777           9 7777           9 7777           9 7777           9 7777           9 7777           9 7777           9 7777           9 7777 </td <td>Aventment of the Transport Johnson Remainse<br/>default income tax withhold<br/>1111.111<br/>bedicare tax withhold<br/>1111.111<br/>\$ Verification code<br/>128 Sear taskwethous for both of the<br/>129 Sear taskwethous for both of the<br/>120 Jake taskwethous for both of the<br/>120 Jake taskwethous for both of the<br/>120</td> <td>Cell to: 104-088<br/>Cell to: 104-088<br/>Cell to: 104</td> <td>S. Tops, other compensation     TTTT7.TT     TTTT7.TT     TTTT7     TTTT7     TTTT7     TTTT7     TTTT7     TTT7     TTTT7     TTT7     TTT     TTT</td> <td>View W-2 ima     View W-2 ima     V</td> <td>ge<br/>ge<br/>Certificat<br/>Pay/fax.int<br/>YTD int<br/>YTD int<br/>W-2<br/>medimesis<br/>111.11<br/>mean<br/>miser<br/>111.11<br/>code<br/>code<br/>sufficient (5)<br/>111.11<br/>sufficient (5)<br/>111.11<br/>Sufficient (5)<br/>Sufficient (5)<br/>Su</td> <td>e Self Ser<br/>tions<br/>formation</td> | Aventment of the Transport Johnson Remainse<br>default income tax withhold<br>1111.111<br>bedicare tax withhold<br>1111.111<br>\$ Verification code<br>128 Sear taskwethous for both of the<br>129 Sear taskwethous for both of the<br>120 Jake taskwethous for both of the<br>120 Jake taskwethous for both of the<br>120                                                                                                    | Cell to: 104-088<br>Cell to: 104-088<br>Cell to: 104                               | S. Tops, other compensation     TTTT7.TT     TTTT7.TT     TTTT7     TTTT7     TTTT7     TTTT7     TTTT7     TTT7     TTTT7     TTT7     TTT     TTT                                                                                                    | View W-2 ima     View W-2 ima     V     | ge<br>ge<br>Certificat<br>Pay/fax.int<br>YTD int<br>YTD int<br>W-2<br>medimesis<br>111.11<br>mean<br>miser<br>111.11<br>code<br>code<br>sufficient (5)<br>111.11<br>sufficient (5)<br>111.11<br>Sufficient (5)<br>Sufficient (5)<br>Su | e Self Ser<br>tions<br>formation              |
| Construction of the state of the state                                                                                                    | OON         TY, TX         79921           E         77777.77         8 k           77777.77         6 k         77777.77           Maps         7777.77         6 k           7777.77         7 k         6 k           7777.77         7 k         6 k           7777.77         11 kongalified plans         11 kongalified plans           14 ADN ROOM 406         11 kongalified plans         11 kongalified plans           14 and ZP code         111 kongalified plans         114           19 yr         14 Cinet         111 kongalified plans         114           19 yr         14 Cinet         111 kongalified plans         114           19 yr         14 Cinet         111 kongalified plans         114           19 yr         14 Cinet         111 kongalified plans         114           19 yr         14 Cinet         111 kongalified plans         114           19 yr         14 Cinet         111 kongalified plans         114           10 yr         14 Cinet         111 kongalified plans         114           10 yr         14 Cinet         111 kongalified plans         114           10 yr         14 Cinet         111 kongalified plans         114                                                                                                    | Systemat of the Transported Researce<br>celeral income tax withheld<br>celeral income tax withheld<br>todiare tax withheld<br>todiare tax withheld                                                                                                    | Out to: 104-008<br>1 Wage<br>3 Social<br>C Employer's name ac<br>EL PASO<br>C EL PASO<br>C EL PASO<br>1 Opender Care ber<br>1 Opender Care ber                                                 | 5, tps, cther compensation<br>77777.77<br>security wrights<br>7777.77<br>7777.77<br>77                                                                                                    | View W-2 ima View W-2 ima View | ge Home Employe Certificat Poy/Tax Int YTD Int W-2 M-2 M-2 M-2 M-2 M-2 M-2 M-2 M-2 M-2 M                                                                                                    | e Self Ser                                    |